# Installation and usage of the new Remote Access to CHIREC IT Network

Dr Denis GOLDSCHMIDT CMIO

(English version)

05/08/2018

# The old system system disappeared on 08/09/2018

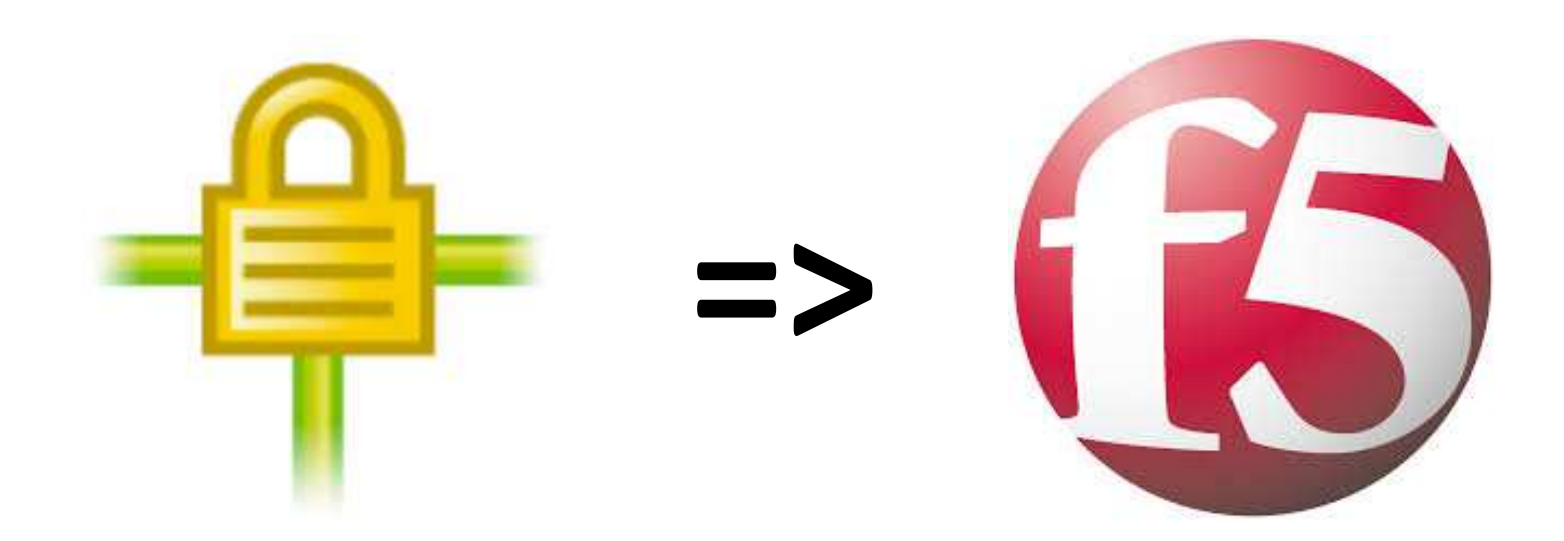

Bye bye Juniper

Welcome F5 – Big IP

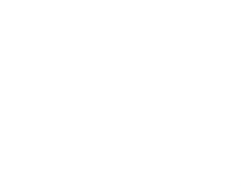

# Installations : 2 phases

- Phase 1 : *Google Authenticator* Management
- Phase 2 : F5-BigIP Connector installation
- Prerequisites before starting the installation :
  - Your smartphone (iPhone or Androïd)
  - If you are a Belgian citizen
    - Your computer with a ID card reader
    - Your electronic ID card and the personal PIN code

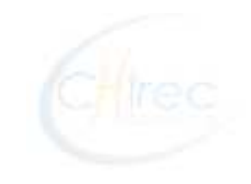

#### Phase 1 :

#### Google Authenticator Management

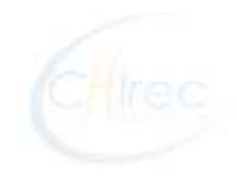

Install

1a : Google Authenticator Installation on your smartphone

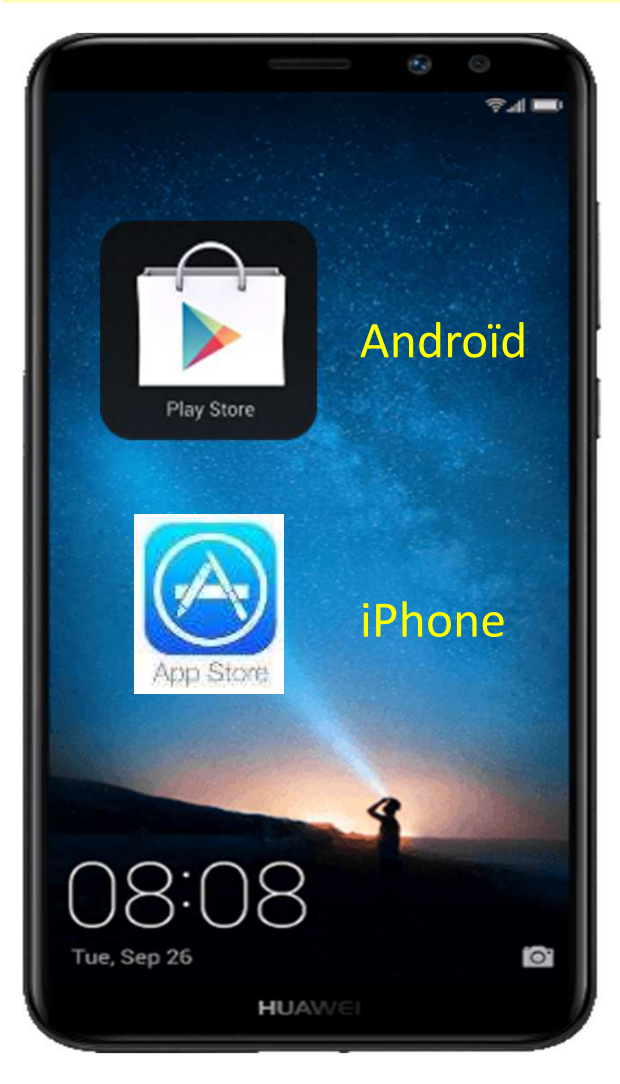

Google Authenticator

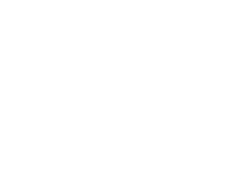

#### 1b : Link Google Authenticator to CHIREC database for Belgian citizen

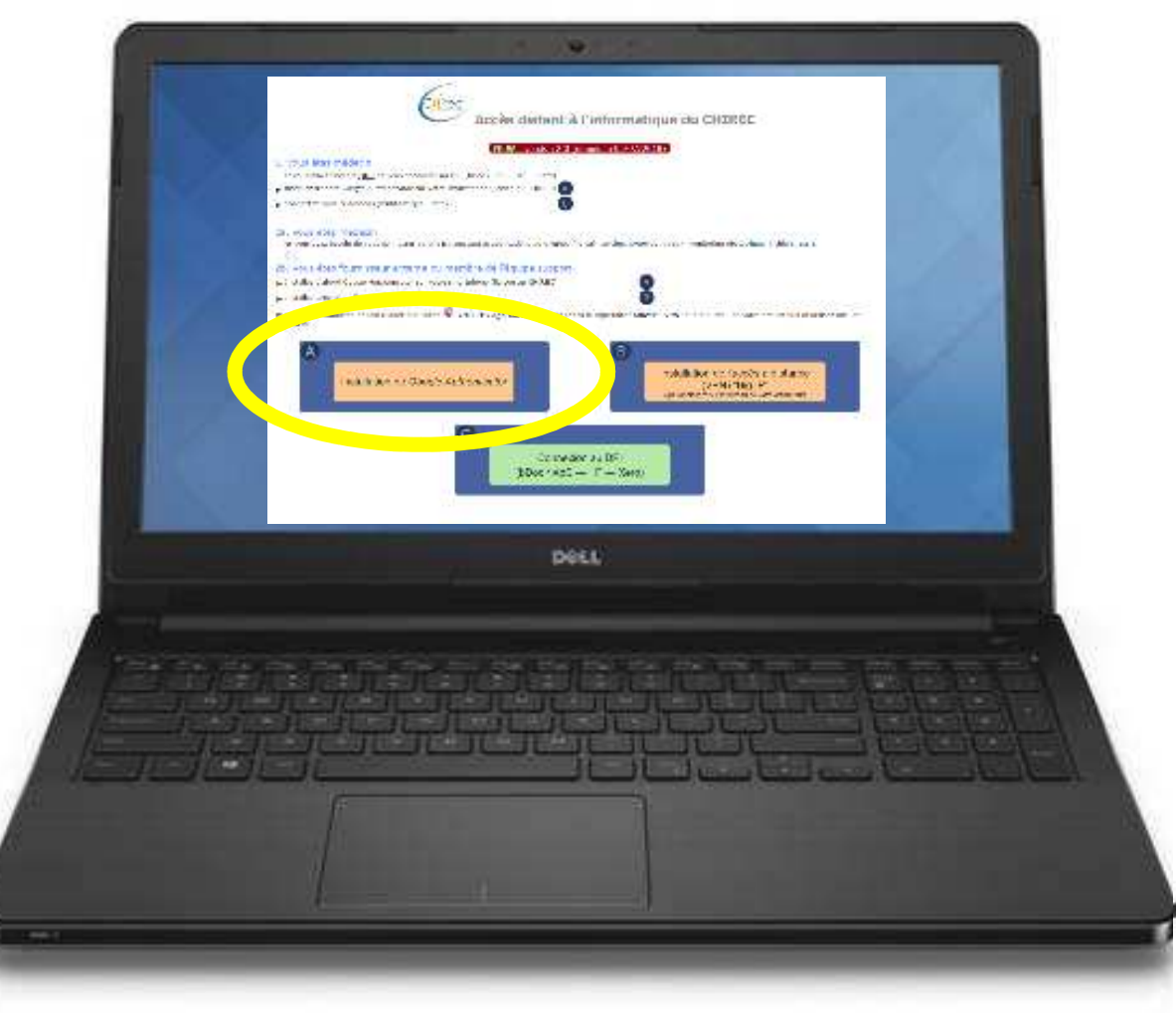

On your computer, go to address: <u>https://welcome.chirec.be</u>

Click on « A » button (to do only once, except if you change your smartphone)

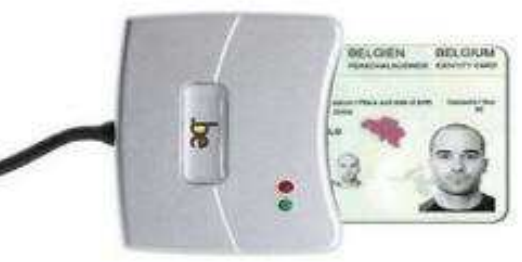

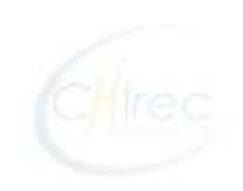

1b : Link Google Authenticator to CHIREC database for Belgian citizen

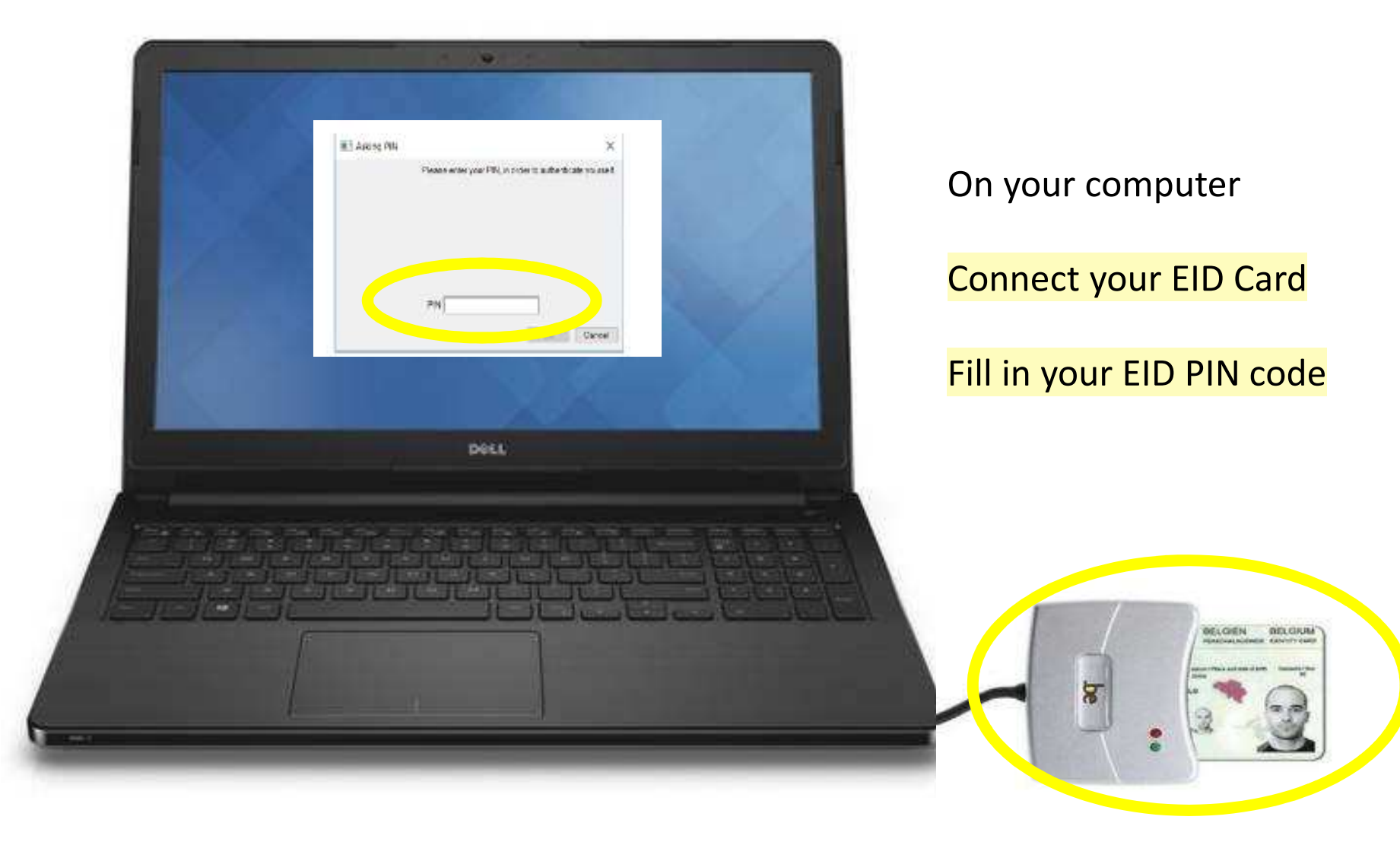

1b : Link Google Authenticator to CHIREC database for Belgian citizen

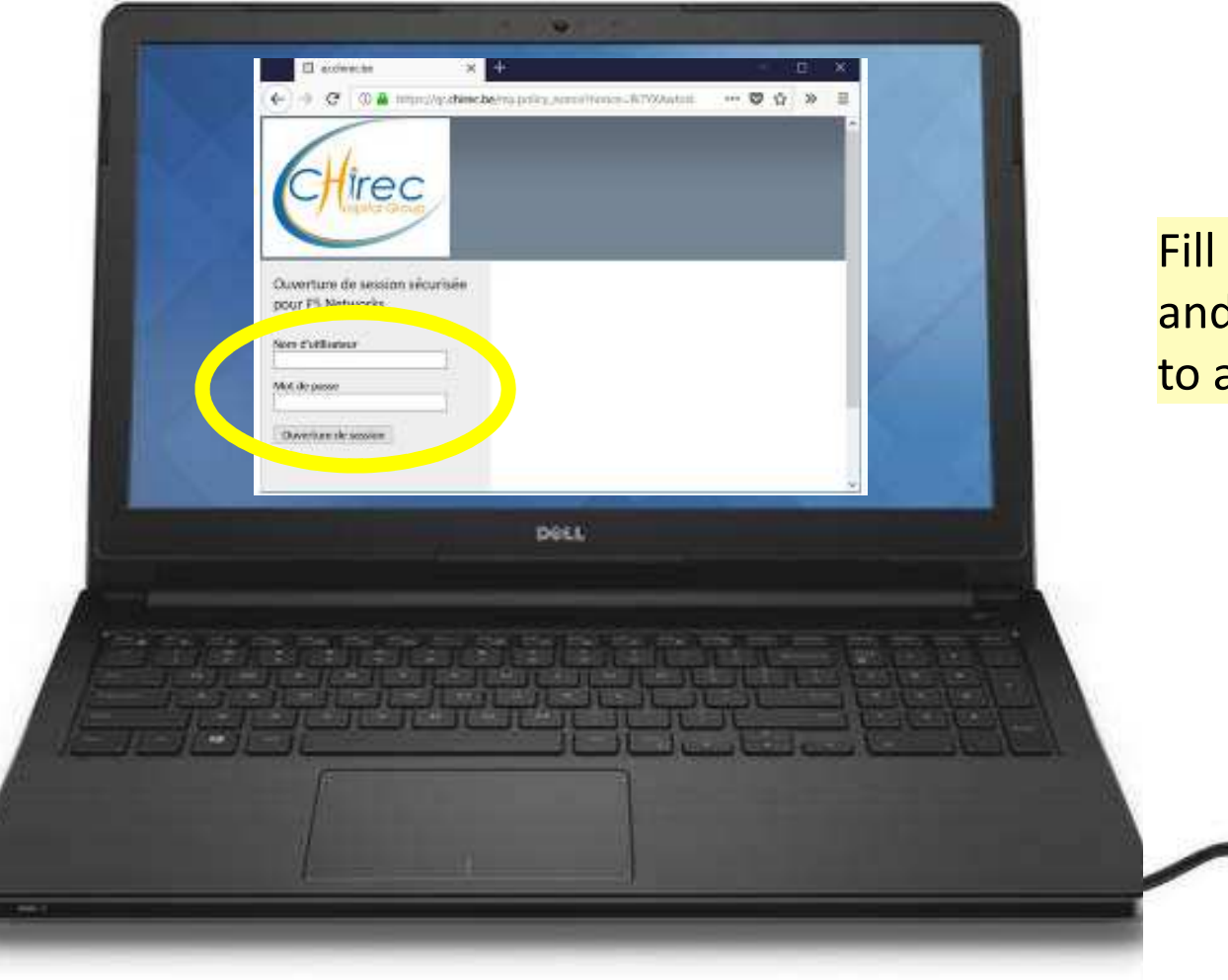

Fill in your CHIREC login and password and click on « **Logon** » to activate the connection

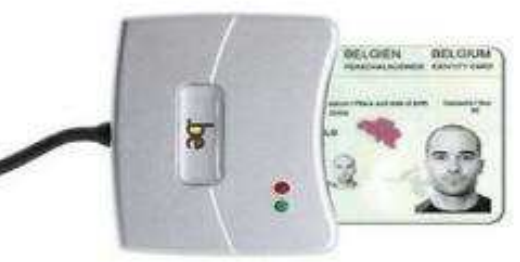

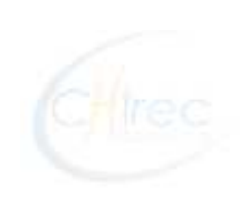

1b : Link Google Authenticator to CHIREC database for NON-Belgian user

An alternate procedure exists to link a known account in the CHIREC database without electronic ID Card.

Ask the CHIREC Support to execute that procedure. Then, you will received your personal QR code by email.

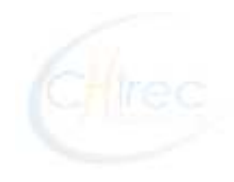

#### 1b : Link Google Authenticator to CHIREC database

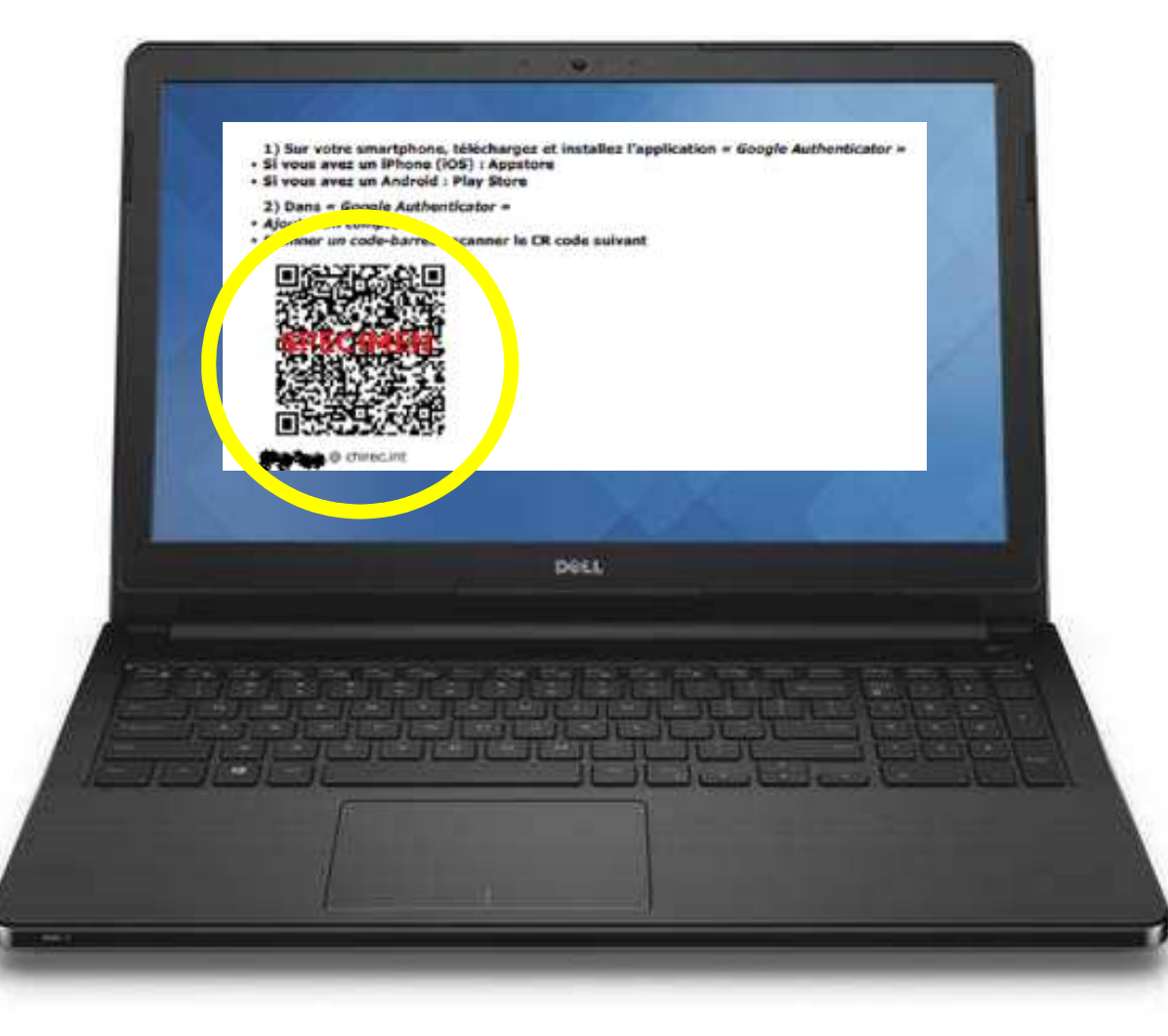

A personal QR code is displayed : scan it on your smartphone with *Google Authenticator* 

(This step finish the link of your smartphone to the CHIREC).

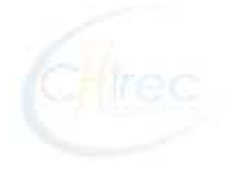

#### 1b : Link Google Authenticator to CHIREC database

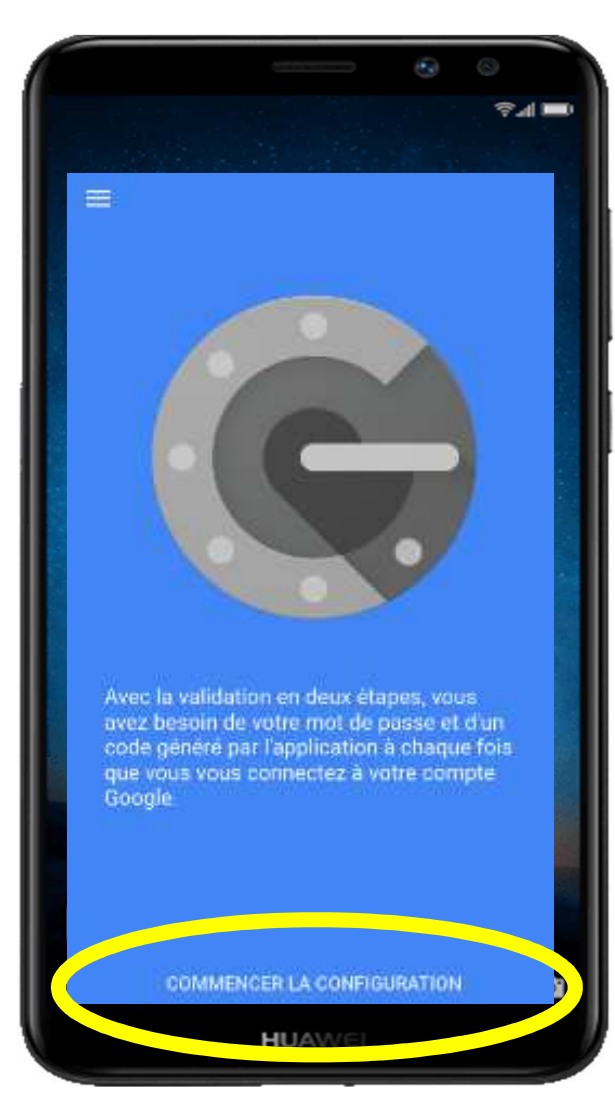

On your smartphone, Open « *Google Authenticator* »

Choose « START THE CONFIGURATION »

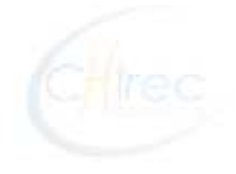

#### 1b : Link Google Authenticator to CHIREC database

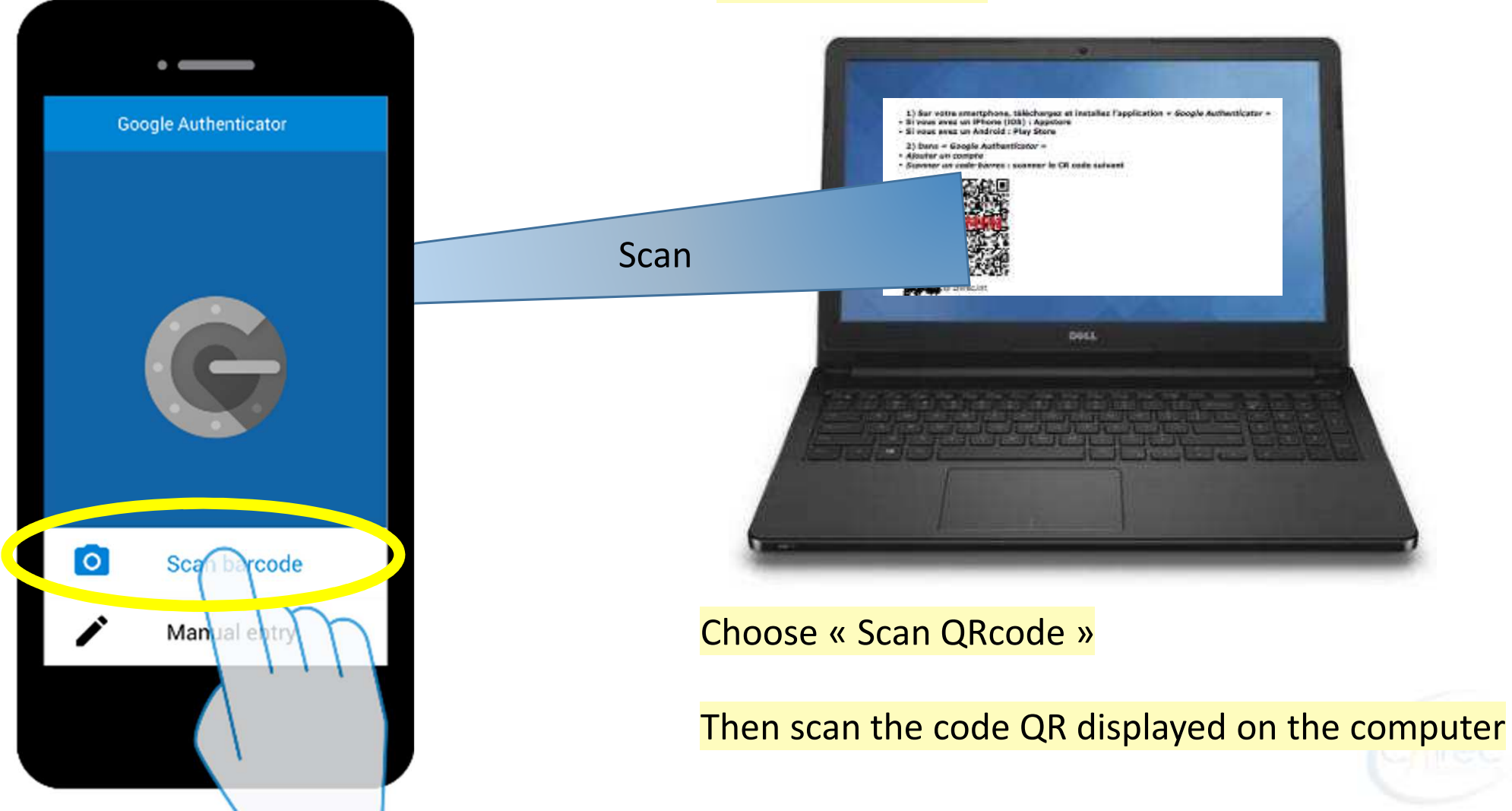

#### 1b : Link Google Authenticator to CHIREC database

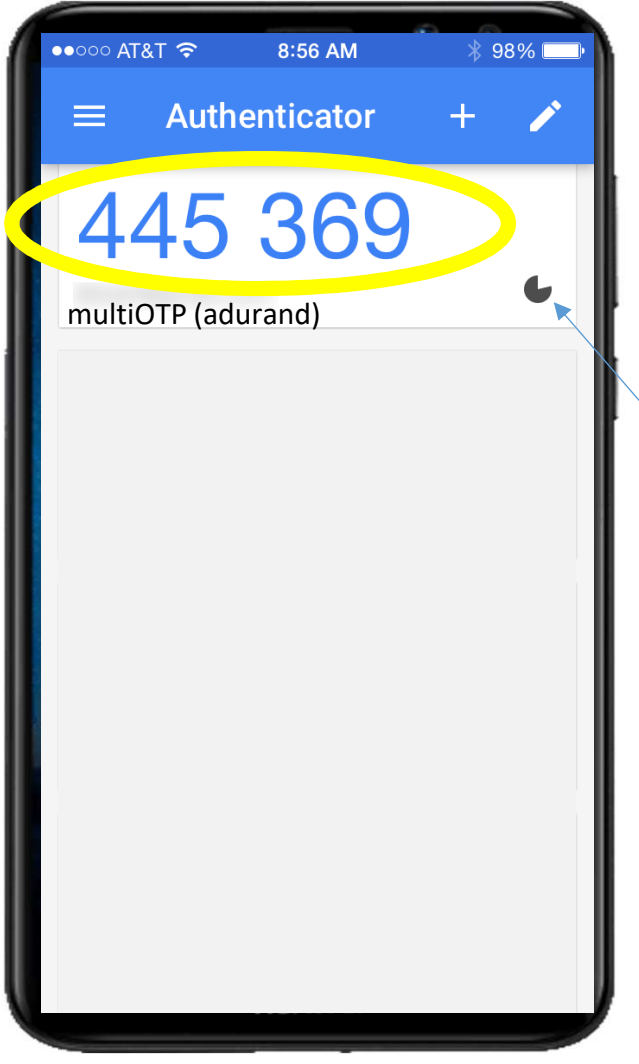

The link is done!

This blue 6-digits number is the numeric code (also called « One Time Password » - OTP) you must fill in when you want to connect

The code is changing every 30 seconds

Timer

#### TIP:

Fill in the numeric code at the begining of the 30 seconds cycle And not to be out of delay

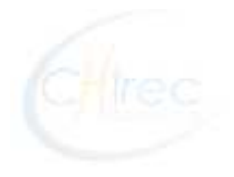

# Phase 2 : VPN « F5 – Big IP » Connector - Installation on your computer

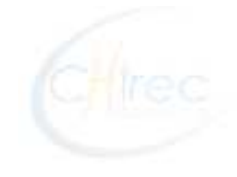

#### NOTICE:

 As an active doctor in CHIREC, you ONLY want to connect to the DPI (Xperthis Care) in « read » mode (without writing clinical notes) and <u>not</u> to other CHIREC application, you do not have to go further (phase 2 not useful).

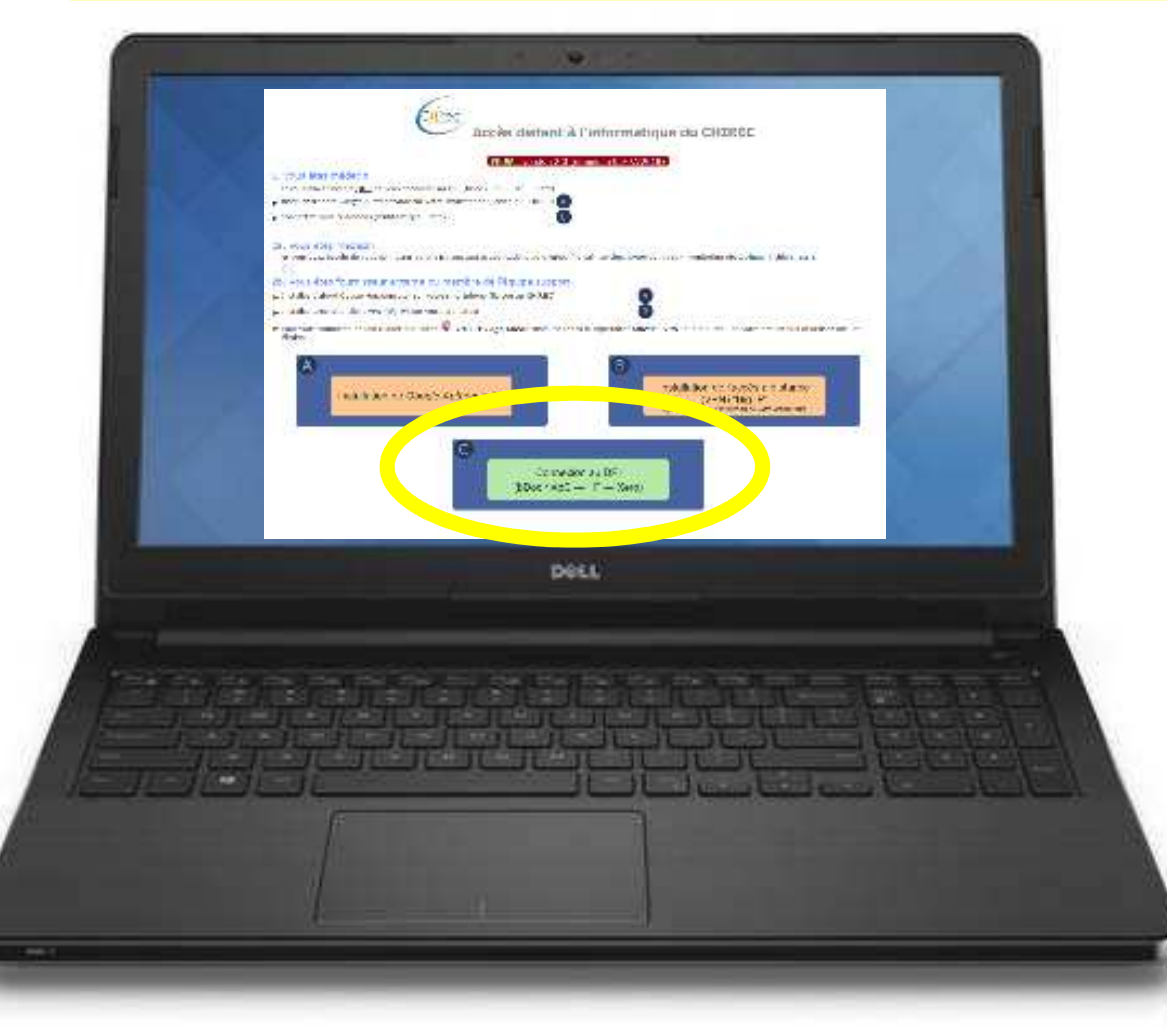

Connection to CHIREC : On your computer, go to address : <u>https://welcome.chirec.be</u>

Click on « **C** » area, each time you want to connect (FireFox reommended)

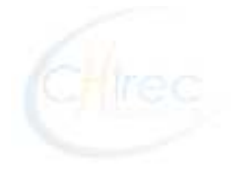

But if you need access to any CHIREC application (Portal, Bottin, Cytoweb, ORLine, etc.), any CHIREC server, or you have an intensive usage of the DPI/Xperthis Care (edition, documents uploads),

> then, continue the installation process (phase 2)... which is

the most frequent users request

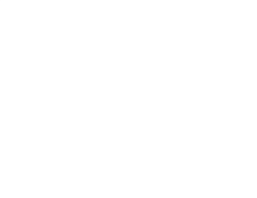

2a : Download « F5 – Big IP » Connector on your computer

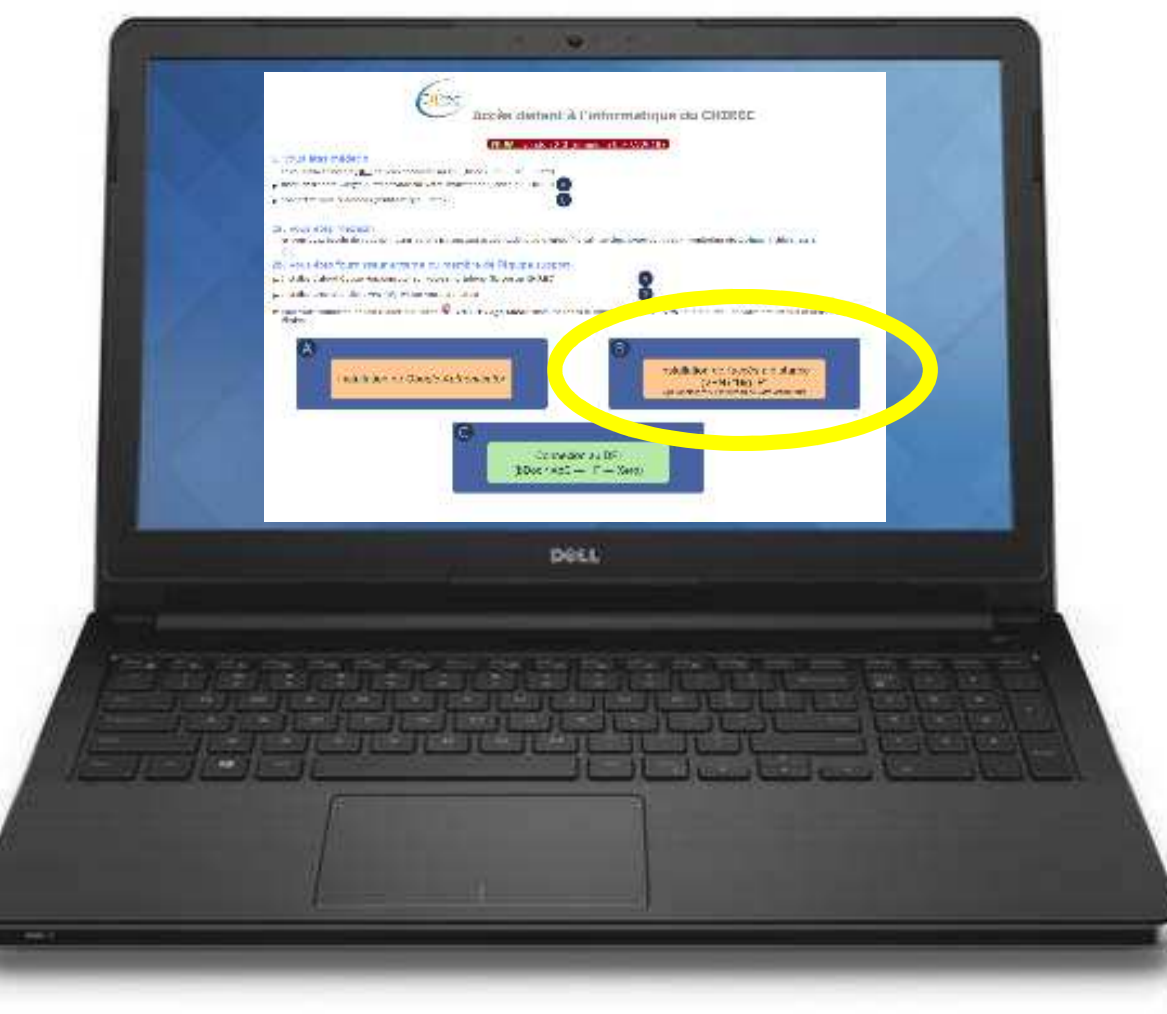

On your computer, go to the address : <u>https://welcome.chirec.be</u>

Click on « **B** » area (step to do do only once, except if you change your computer)

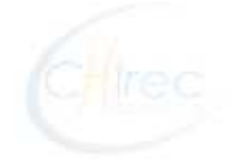

2a : Download « F5 – Big IP » Connector on your computer

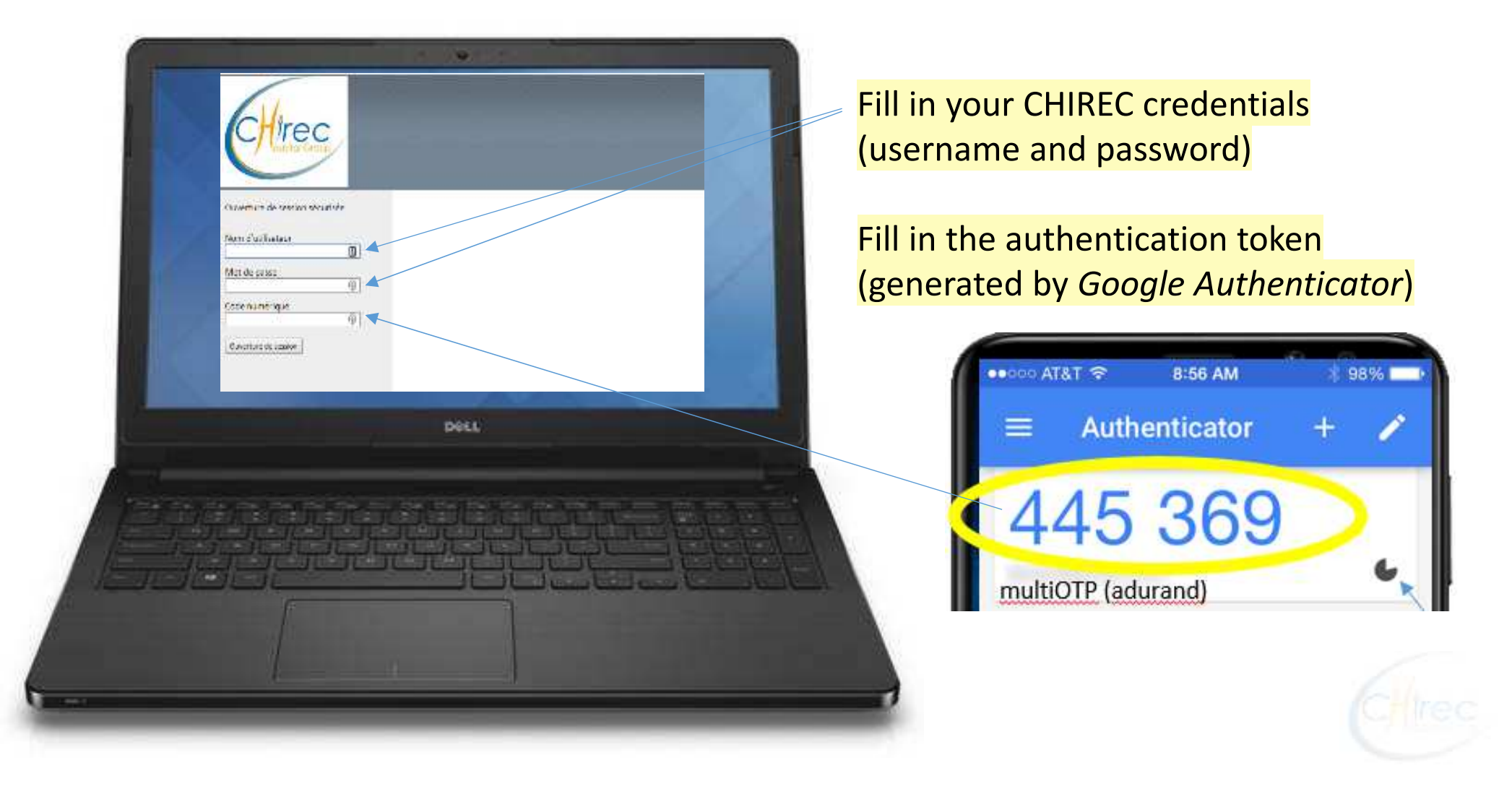

2a : Download « F5 – Big IP » Connector on your computer

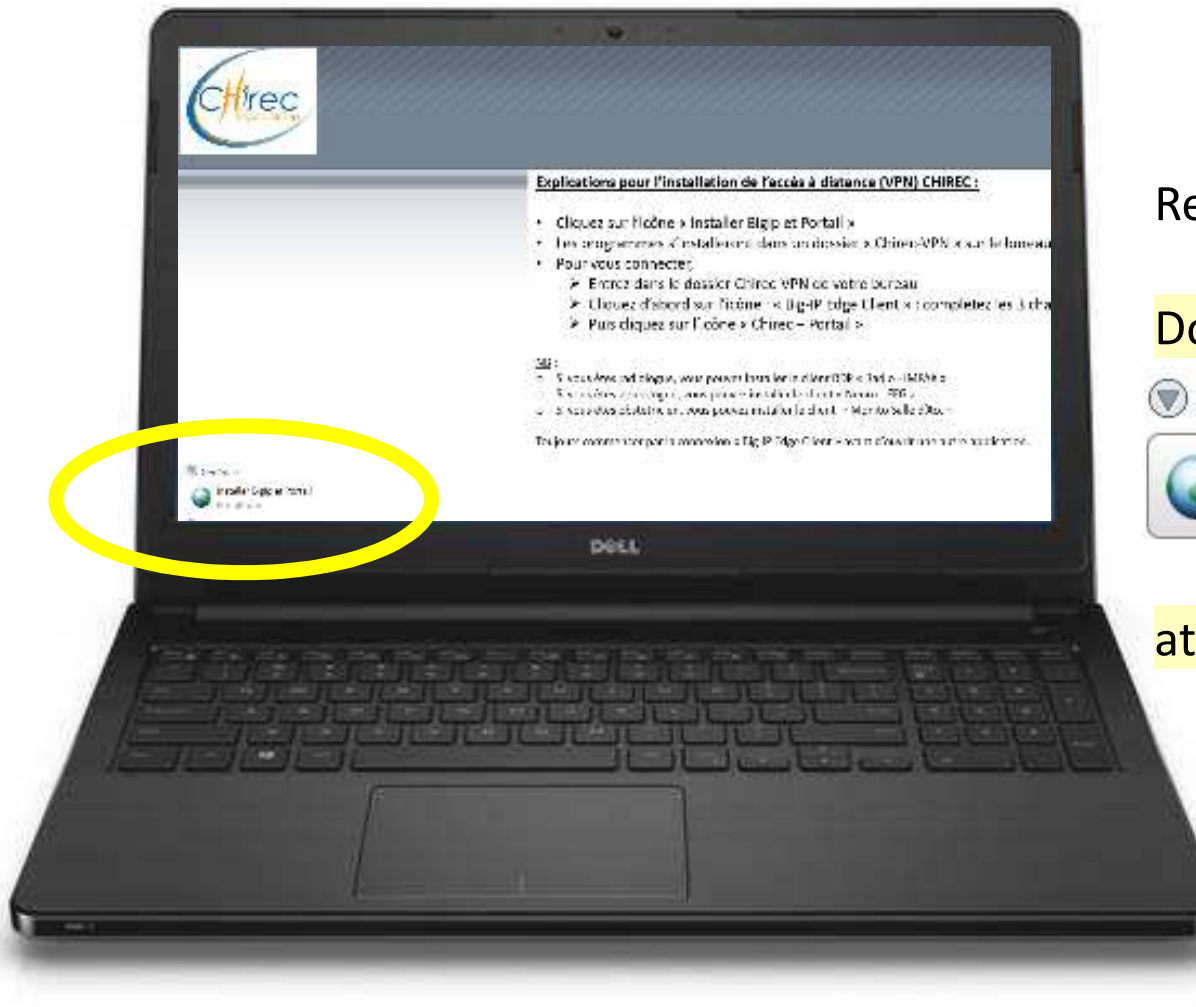

#### Read instructions on the page

#### Double-click on the icon

🖲 Générale

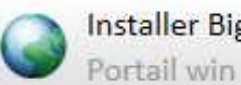

Installer BigIp et Portail

#### <mark>at the bottom-left of the screen</mark>

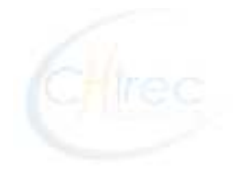

2b : Install « F5 – Big IP » Connector on your computer

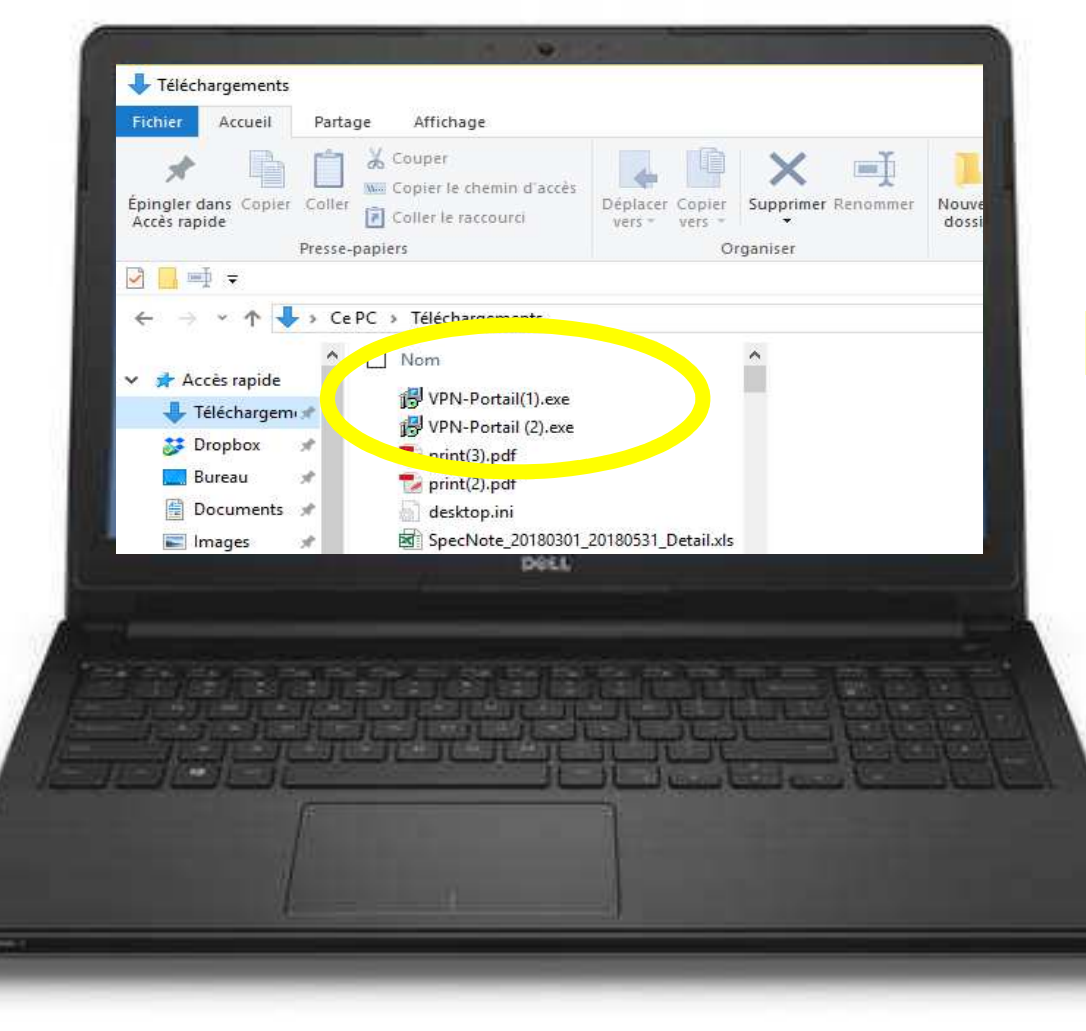

Depending of the used browser and the Computer family, the file « VPN-Portail.exe » is downloaded

If this file is not automatically executed, go to the Windows Explorer (or the Finder on MAC), then in the downloads folders, and double-click to execute the file

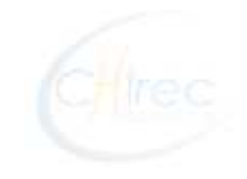

2b : Install « F5 – Big IP » Connector on your computer

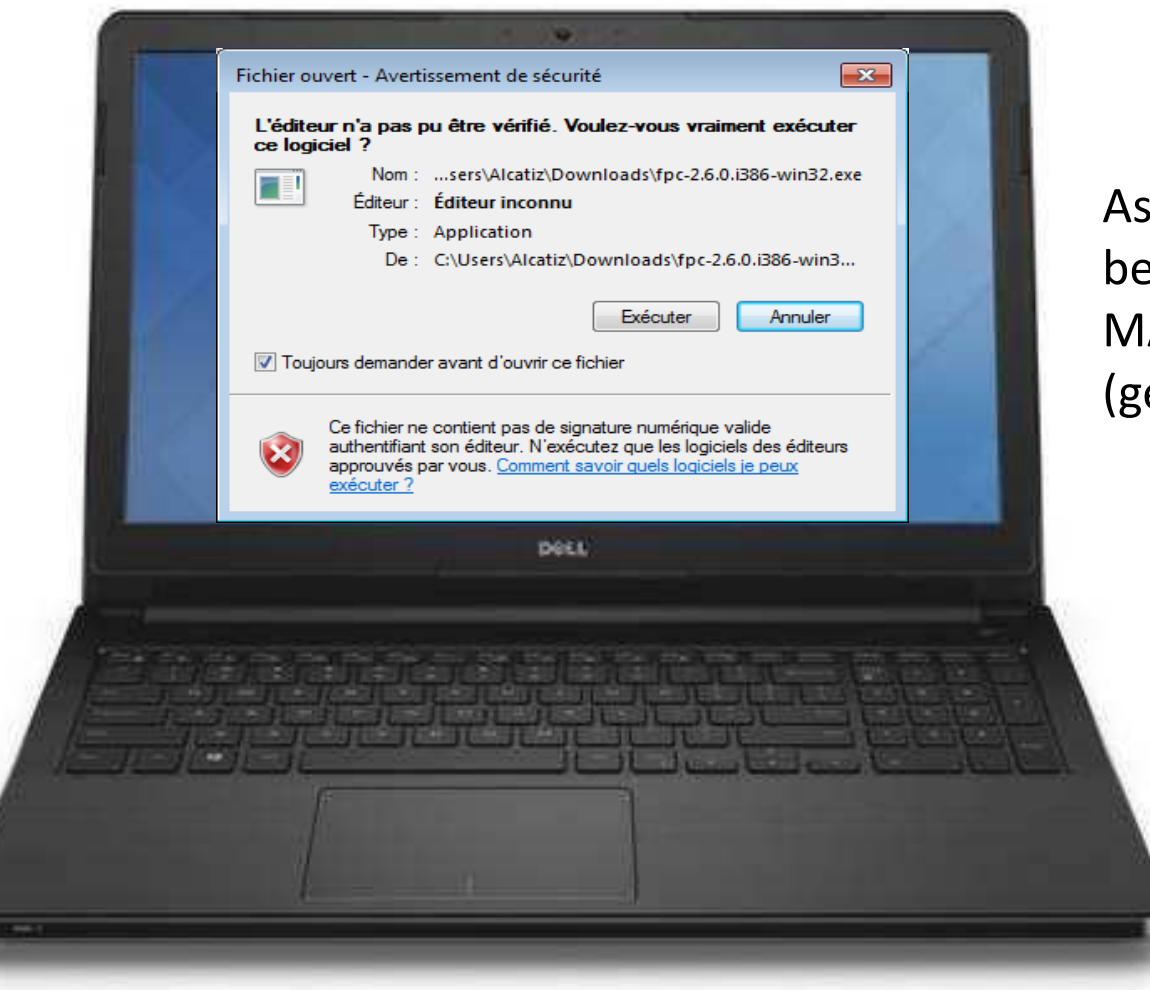

As executable files (.exe) from Internet can be considered dangerous, Windows or MAC systems will ask you a validation (generally by a warning message)

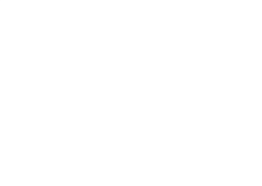

2b : Install « F5 – Big IP » Connector on your computer

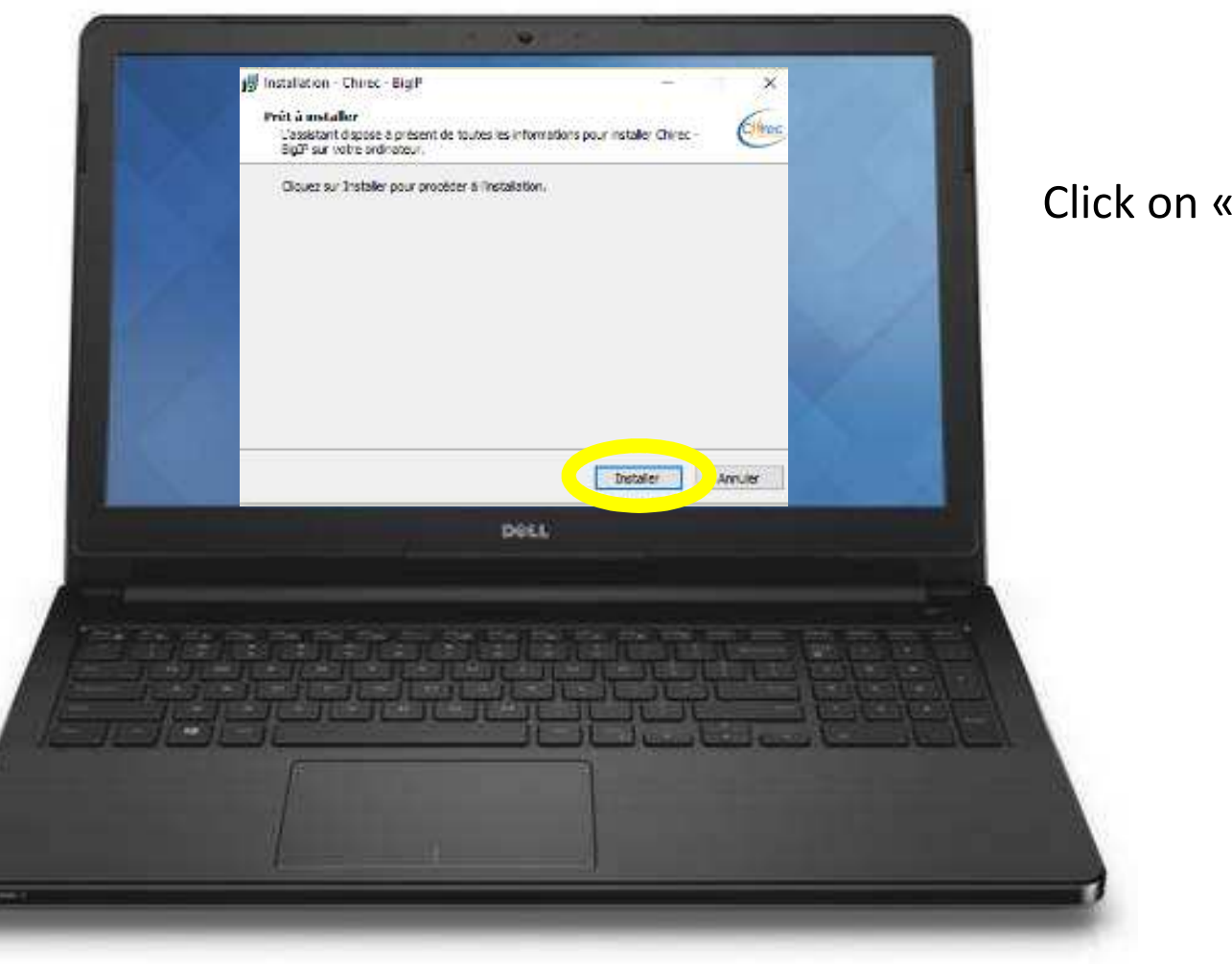

Click on « Install »

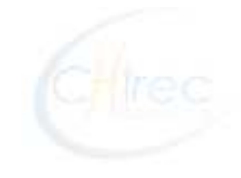

2b : Install « F5 – Big IP » Connector on your computer

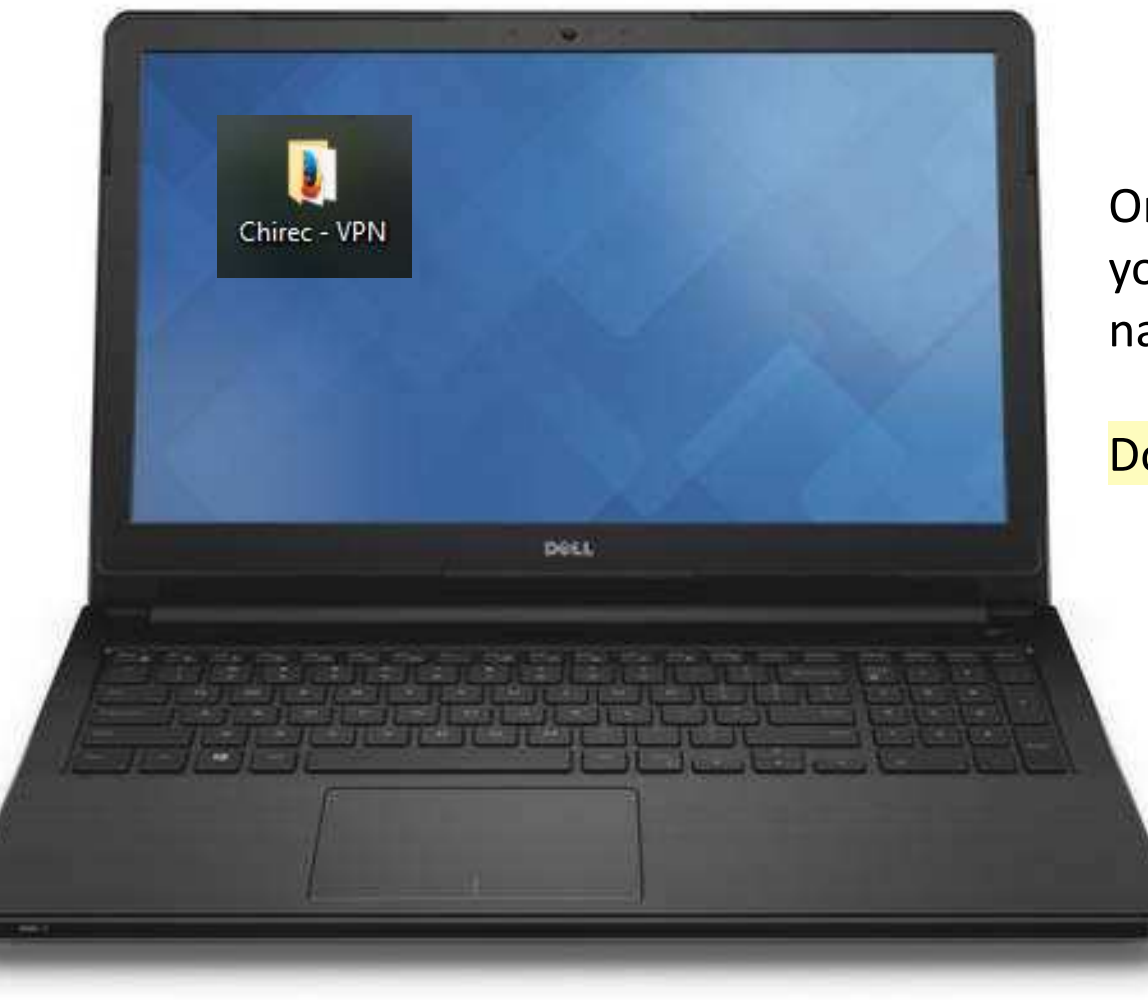

Once the installation completed, you will find on your Desktop a folder named « Chirec – VPN »

Double-click on it to open

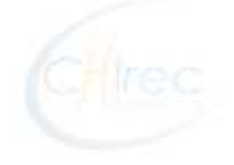

2b : Install « F5 – Big IP » Connector on your computer

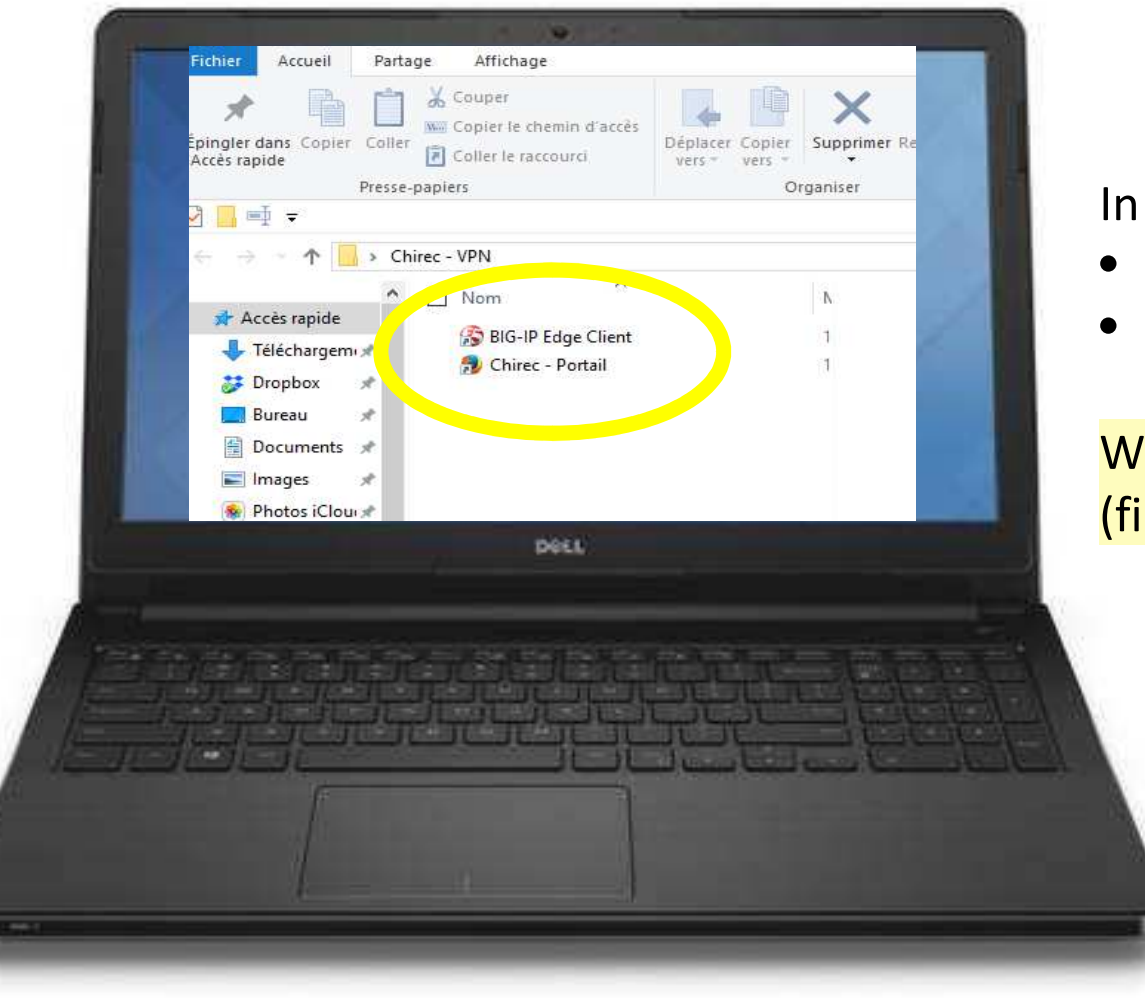

#### In the folder, 2 items

- « BIG-IP Edge Client » (F5 icon)
- Chirec Portail » (FireFox icon)

With a MAC, you should proceed in 2 steps (first BIG-IP then Portail)

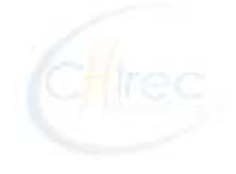

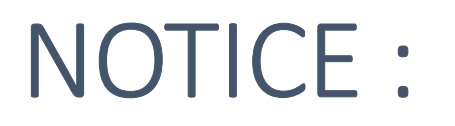

- Differences between PC (Windows) and MAC
  - For PC's (Windows), both files (BIG-IP) et « Portail CHIREC » are installed in the same time
  - For MAC's, you should proceed in 2 steps: first forBIG-IP and then for « Portail »
- Sometimes : the shortcut « Portail » is not correctly installed (may depends on the machine type)
  - In this case: do not panic
  - If not already done, install Firefox browser and open it
  - In the Address bar, type the following address : <u>http://chvmportail2/</u>
  - Register the address in your FireFox favorites so you can use it for any further connection.

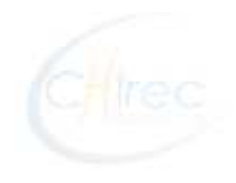

# Do not forget:

- The **6000** will do his best in case of difficulties, but remember that it is not possible to anticipate all hardware and software configurations on computers outside the hospital infrastructure.
- If you are an active CHIREC doctor, do not hesitate to ask help from one of our support partners.
  - Bugbuster : PC / Windows : Nicolas Lecapitaine :
    - gsm : +32 476 43 11 16
    - email : nicolas@bugbuster.be
  - Nordata : PC / Windows : Grégory De Ryck :
    - gsm : +32 473 95 95 09
    - tel : +32 81 600 777
    - email : info@nordata.be
  - CADS : PC / Windows (spécialiste SARE) : Christophe Antoine
    - gsm : +32 476 26.43.98
    - email : c.antoine@ca-ds.be
  - Taktik : MAC :
    - gsm : +32 2 333 58 46
    - tech@taktik.be

Connection (Remote Access) to CHIREC Network with the VPN « F5 – Big IP »

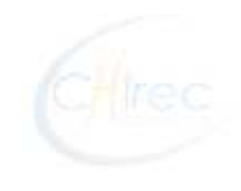

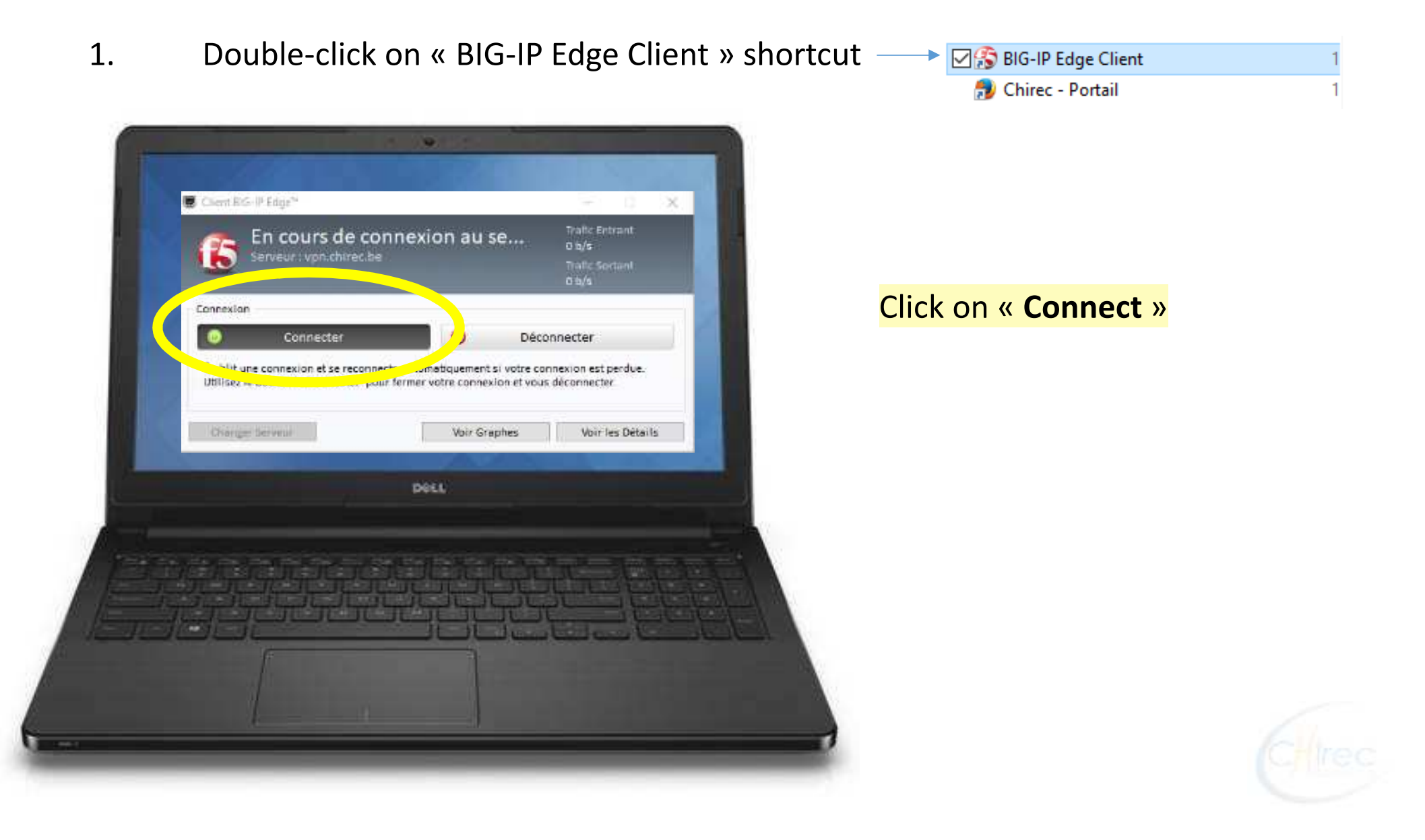

1. Double-click on « BIG-IP Edge Client » shortcut

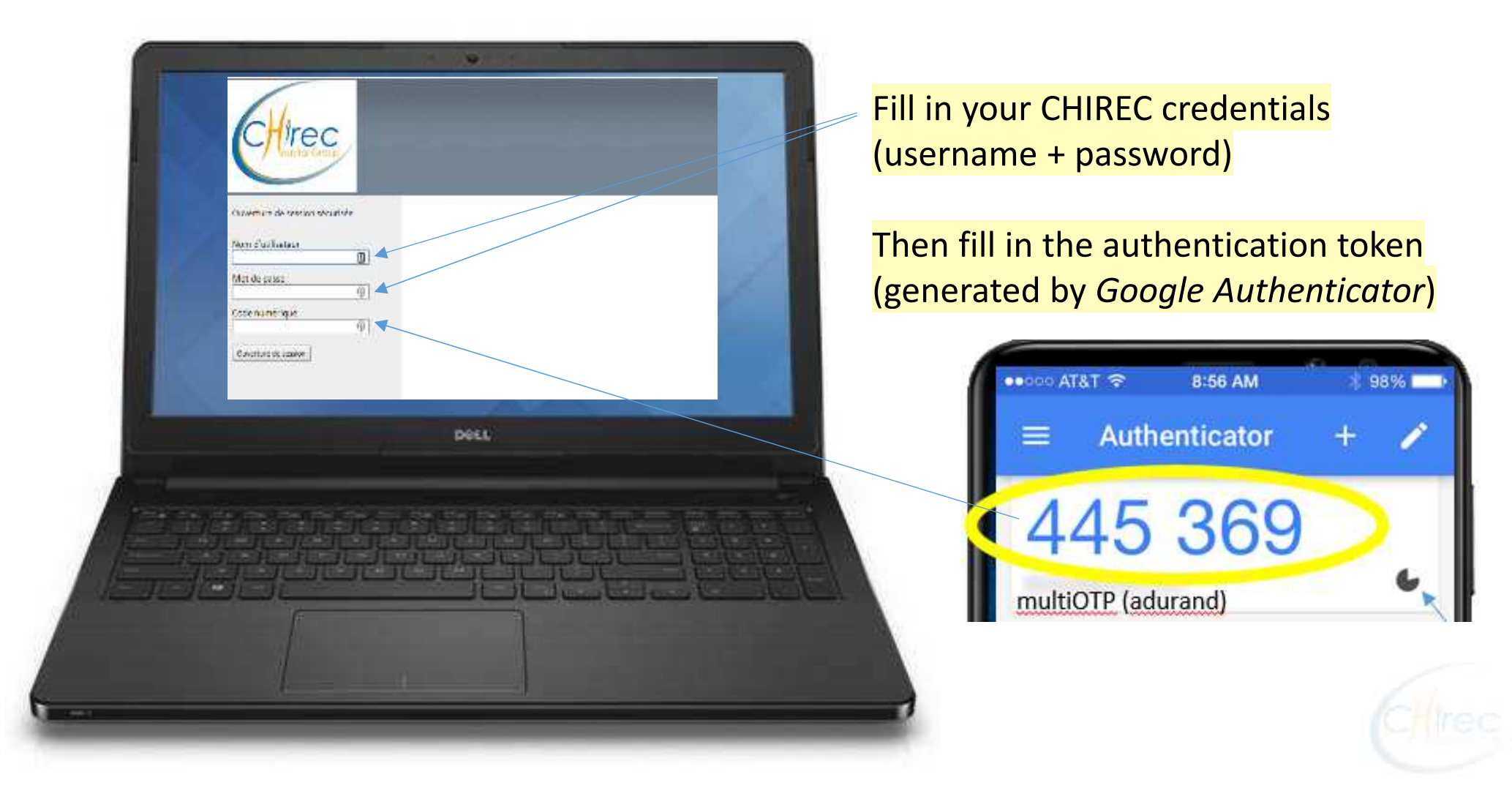

Open the CHIREC Portal (always with FireFox
- Chrome ou Safari <u>not</u> recommended) —

| Company PACS F L de 1 Complement                       |                         |
|--------------------------------------------------------|-------------------------|
|                                                        |                         |
|                                                        |                         |
| Vois n'éles pas encore<br>connecté.<br>Vous identifier | Bienvenue sur Ch        |
| Accuell                                                | PACS DB Agfa E Form     |
| News                                                   | Maintenance PACS E.I. d |
| Detty                                                  |                         |
|                                                        |                         |
|                                                        |                         |
| וואר הגלה האת האת האת האת האת האת האת האת האת הא       |                         |
|                                                        |                         |
|                                                        |                         |

| 🚯 BIG-IP Edge Client | 1 |
|----------------------|---|
| 🗹 ಶ Chirec - Portail | 1 |

If the Portal page does not come, open FireFox and type the following address:

http://chvmportail2/

Register the address in your FireFox favorites for any further connection.

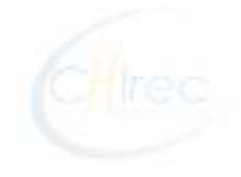

- 3. Try to connect to any CHIREC application or server you are allowed to reach.
  - Type the web application address in a browser
  - Connect to your server with Remote Desktop
  - Etc.

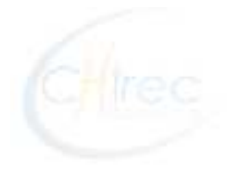

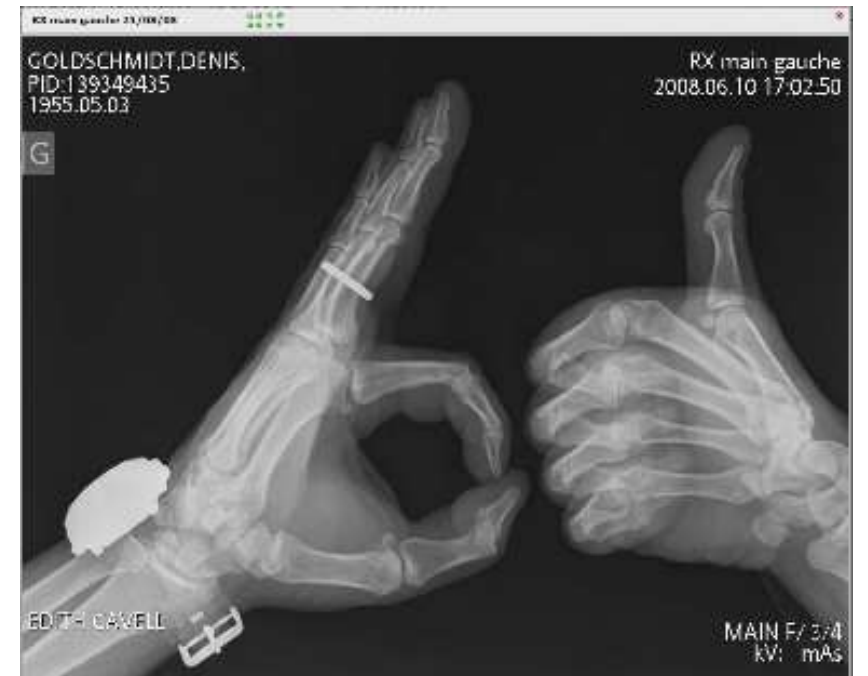

#### THANK YOU FOR YOUR ATTENTION

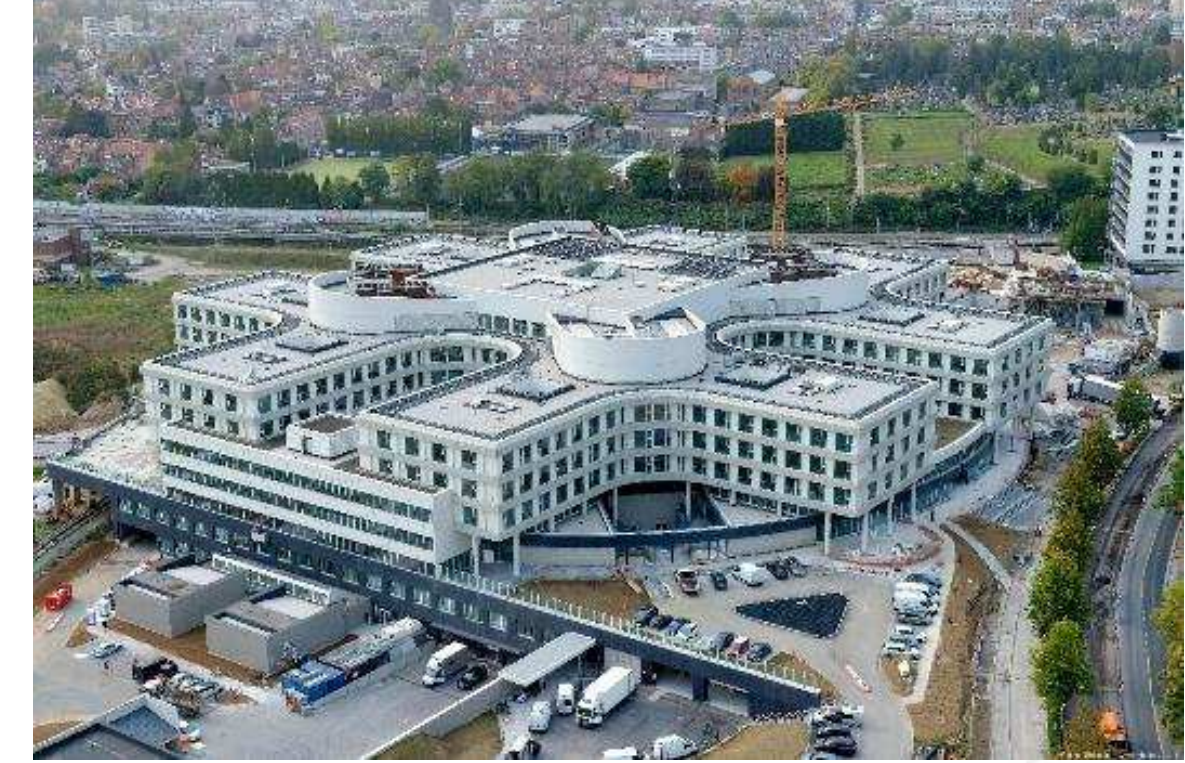

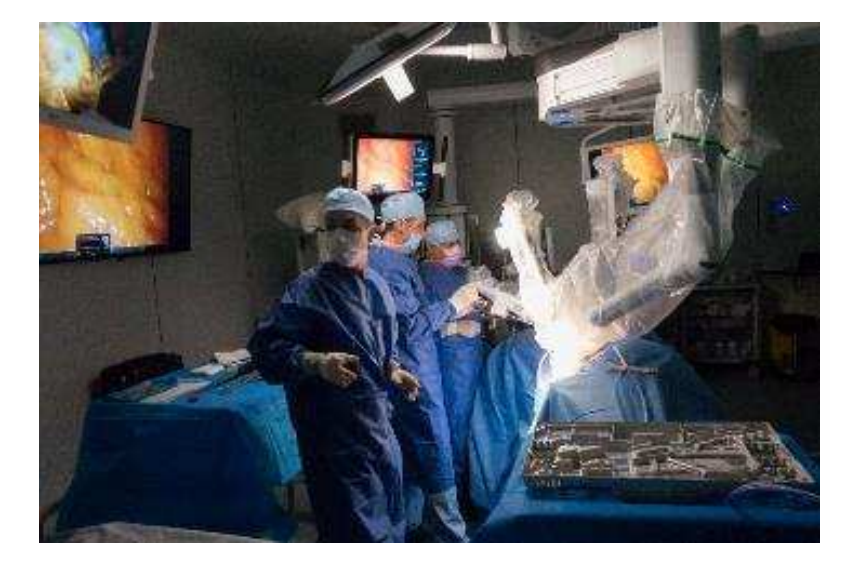

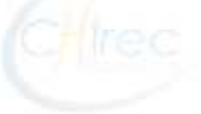